# 1.「振込」を選択

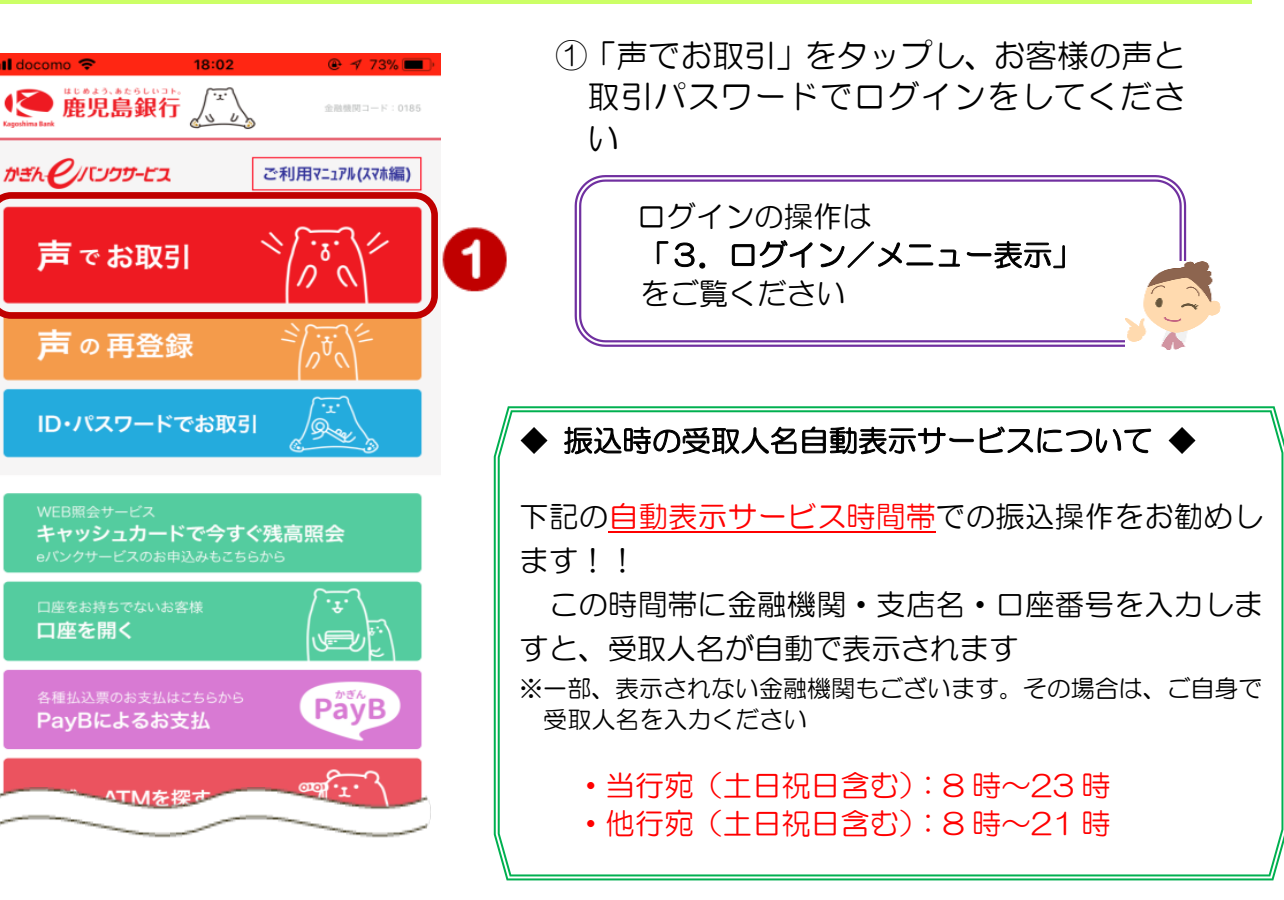

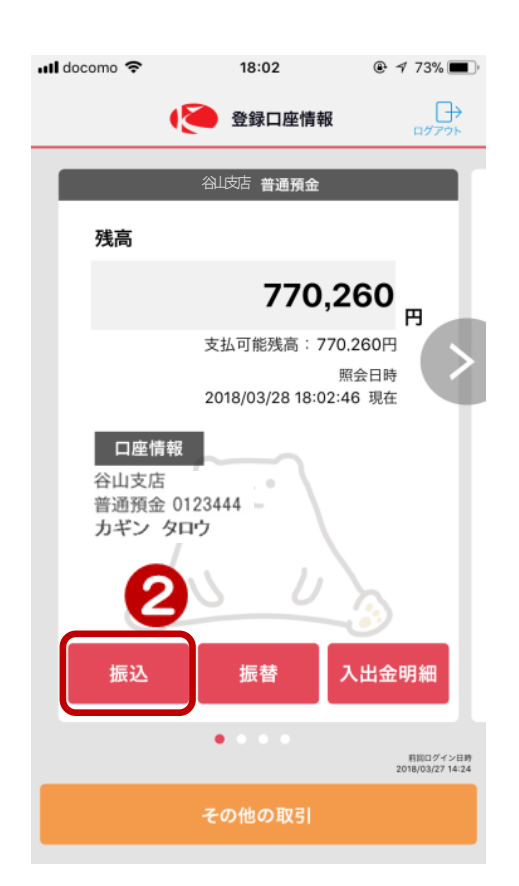

②出金口座を確認し、下部の[振込] をタップ

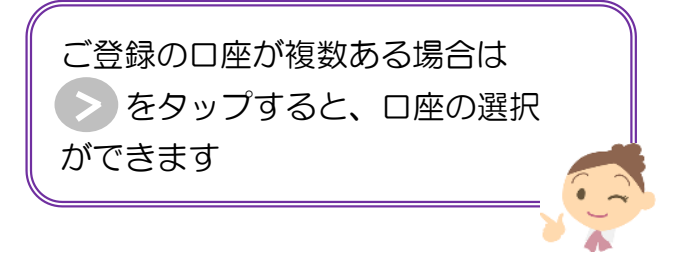

# 2. 振込内容を入力

| L 💉                                                                          | ¶" نې × <b>∳</b>                                         | 13:14                         |                                                |
|------------------------------------------------------------------------------|----------------------------------------------------------|-------------------------------|------------------------------------------------|
| <<br>□座情報へ                                                                   | 長 振込                                                     | <br>ログアウト                     |                                                |
| 必要事項をご入<br>なお、受取人名<br>力不要です。<br>平日「当行宛:88<br>時」、土日祝「<br>~21時」<br><b>出金口座</b> | カください。<br>については、以下の時<br>時~23時、他行宛:8時~<br>当行宛:8時~23時、他    | 間帯は入<br>〜21<br>行宛:8時          |                                                |
| шара                                                                         | 谷!                                                       | 山支店                           | ③ 出金口座を確認                                      |
| <b>山並口座</b><br>残高:<br>支払可能残高:<br>照会日時:                                       | 音通預金 012<br>カギン<br>820,5<br>820,5<br>2017/12/18 13:14:09 | 23444<br>タロウ<br>549 円<br>9 現在 | ④依頼人名を変更する場合はタップし<br>て入力                       |
| 依頼人名                                                                         | カギン タ                                                    | nd 4                          | 4 銀行にご登録の電話番号が表示されます<br>ので、番号を変更される場合はタップしていた。 |
| 連絡先<br>電話番号                                                                  | 090 - 1234 -                                             | - 5678                        | それの<br>※銀行にご登録されている電話番号を変更される場合は、メニュー『お客様情報』より |
| 振込先口座                                                                        |                                                          |                               | 変更してください                                       |
| 金融機関                                                                         | タップして                                                    | □選択 > 5                       | ⑤「金融機関」をタップし【金融機関検索                            |
| 振込先支店                                                                        | タップして                                                    | (選択) (3)                      | ● 回 】 C 玉融機関 る を 快 案 し 選 択                     |
|                                                                              |                                                          |                               | ⑥「振込先支店」 をタップし支店名を<br>検索し選択                    |

次のページへ

| ◆金融機関名や支店名の検索方法◆ |
|------------------|
|------------------|

| 戻る                    | 金融機関検索                         |       |    |
|-----------------------|--------------------------------|-------|----|
| 金融機関格<br>金融機関名<br>さい。 | 検索(漢字名検索)<br>名(一部でも可) <b>१</b> | を入力して | くだ |
| 全て銀行                  | 信用金庫 信用組合                      | その他   |    |
| ② 鹿                   |                                | 0     | 検索 |
| 15件が該当                | 当しました                          |       |    |
| 鹿児島銀行                 |                                |       |    |
| 鹿児島いす                 | み農業協同組合                        |       |    |
|                       |                                |       |    |
| 最近の振込                 | 先                              |       |    |
| 鹿児島銀行                 |                                |       |    |
| 楽天銀行                  |                                |       |    |
| 主な金融機                 | M                              |       |    |
| 鹿児島銀行                 |                                |       |    |
|                       |                                |       |    |

- 1)振込先の金融機関や支店名が 下部の「最近の振込先」欄や 「主な金融機関」欄に既に表 示されていればタップして選 択
- 2)表示されていない場合は、 指定したい金融機関名・支店 名 (一部でも可)を入力し [検索]をタップ
- 3) 表示された検索結果からタッ プして選択

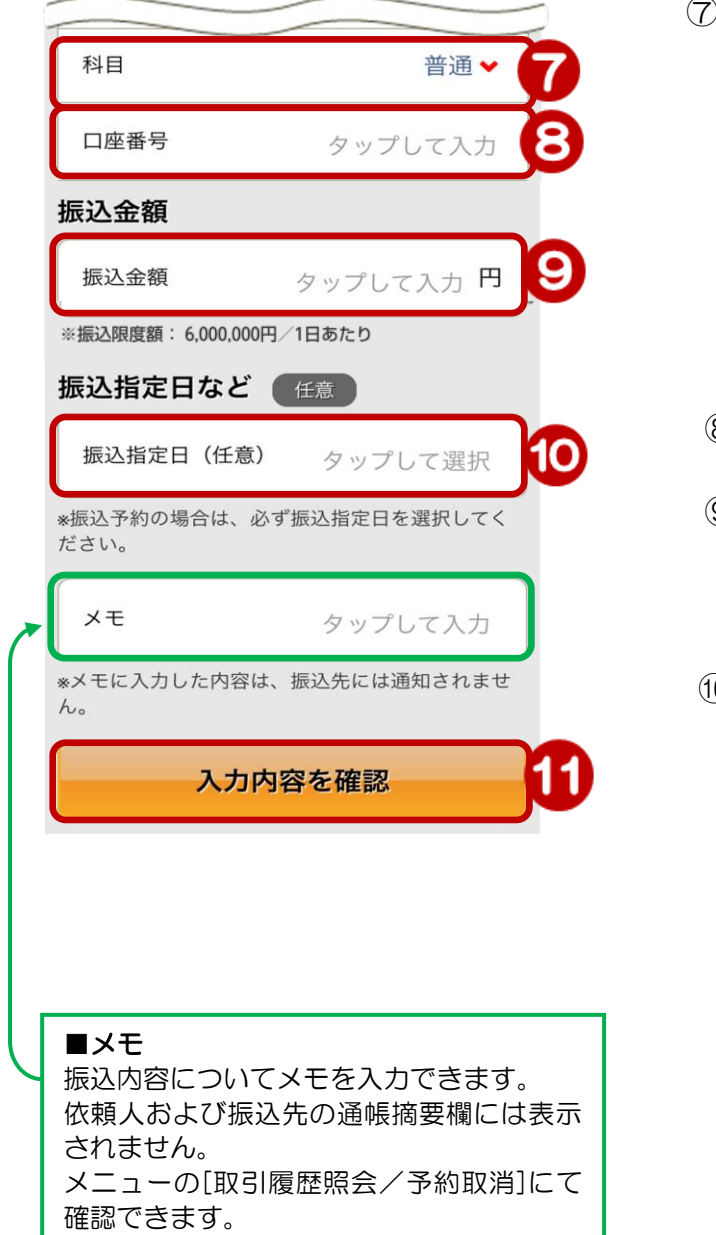

⑦ 「科目」をタップし選択

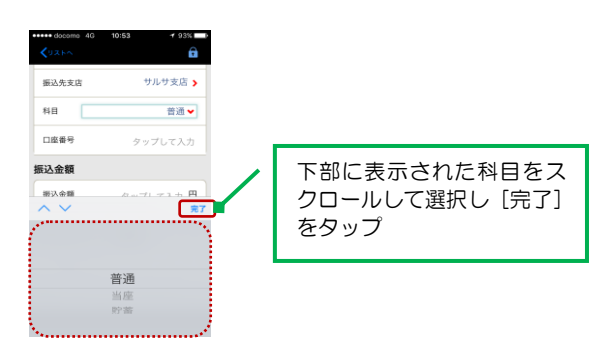

- ⑧ 「口座番号」を入力
- ⑨ 振込金額を入力※カンマの入力は不要
- 10 振込日を指定する場合(任意)
  「振込指定日」をタップするとカレンダーが
  表示されるのでカレンダー上の日にちを
  タップして選択

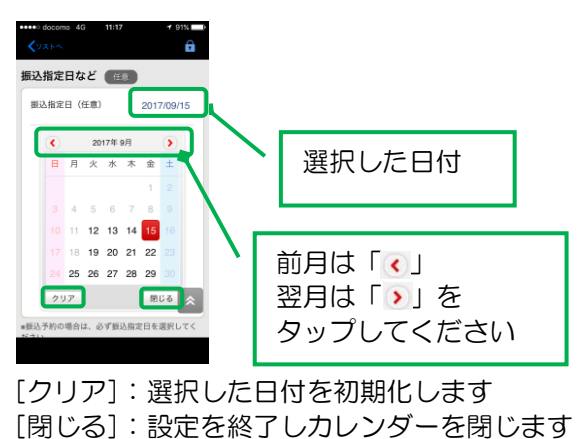

[周しる]・設定を終うし方レンターを図しよ

#### ⑪ [入力内容を確認] をタップ

### 3. 振込内容を確認

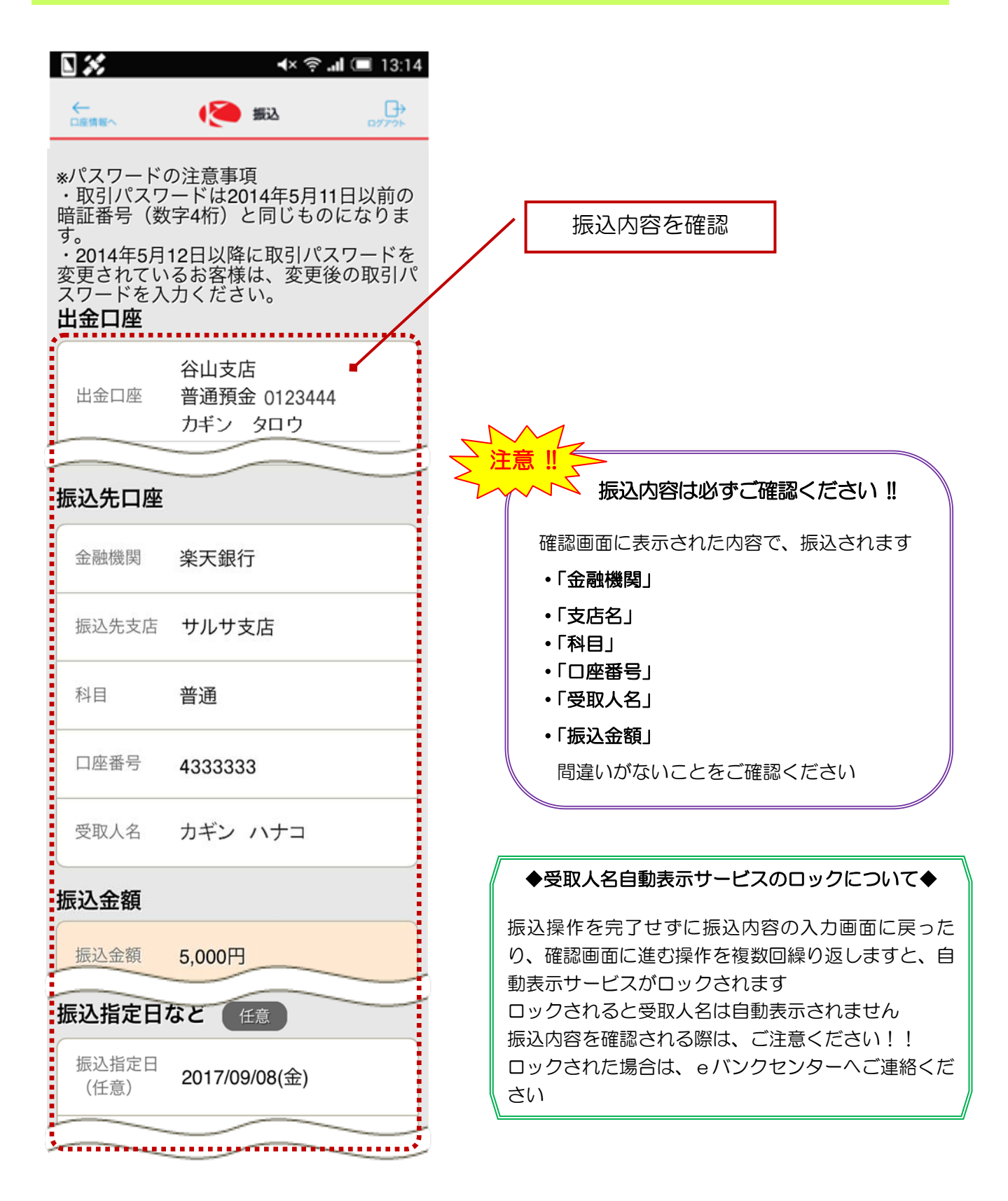

次のページへ

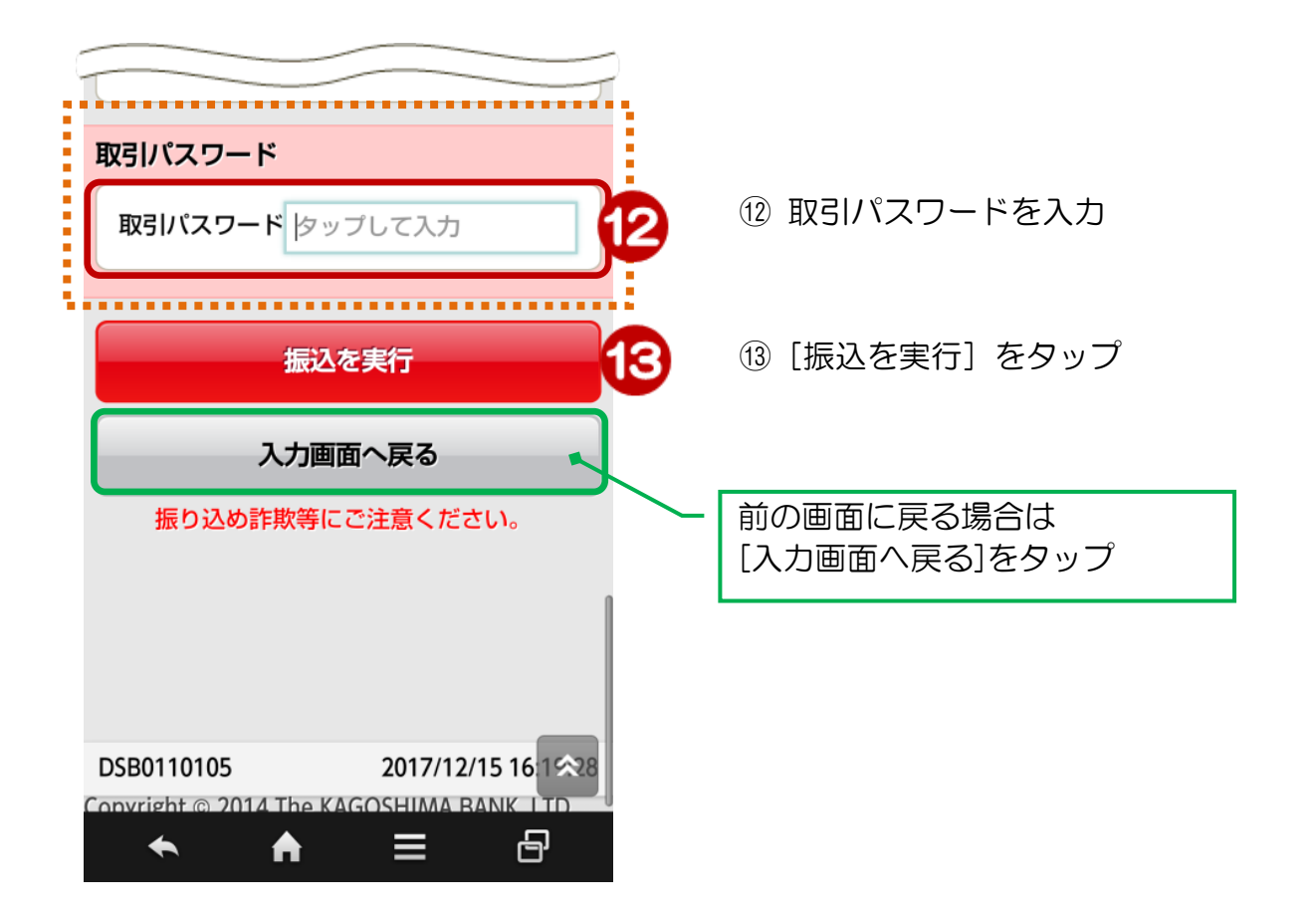

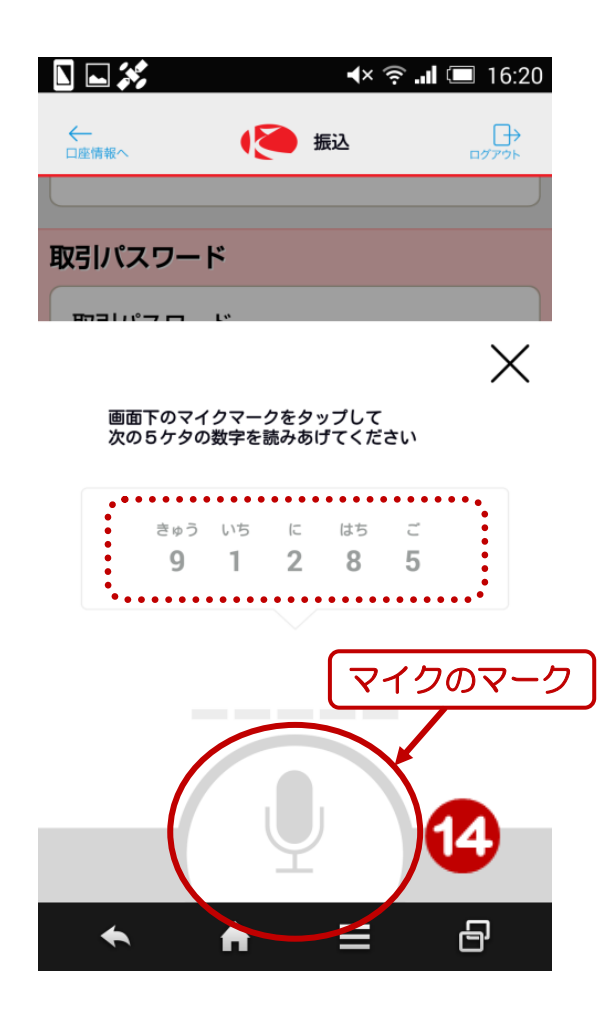

④「マイク」のマークをタップし、「マイク」
 のマークに向かって表示されている数字
 を読みあげてください

読みあげたあと、もう一度「マイク」 マークをタップ

### 4. 受付完了

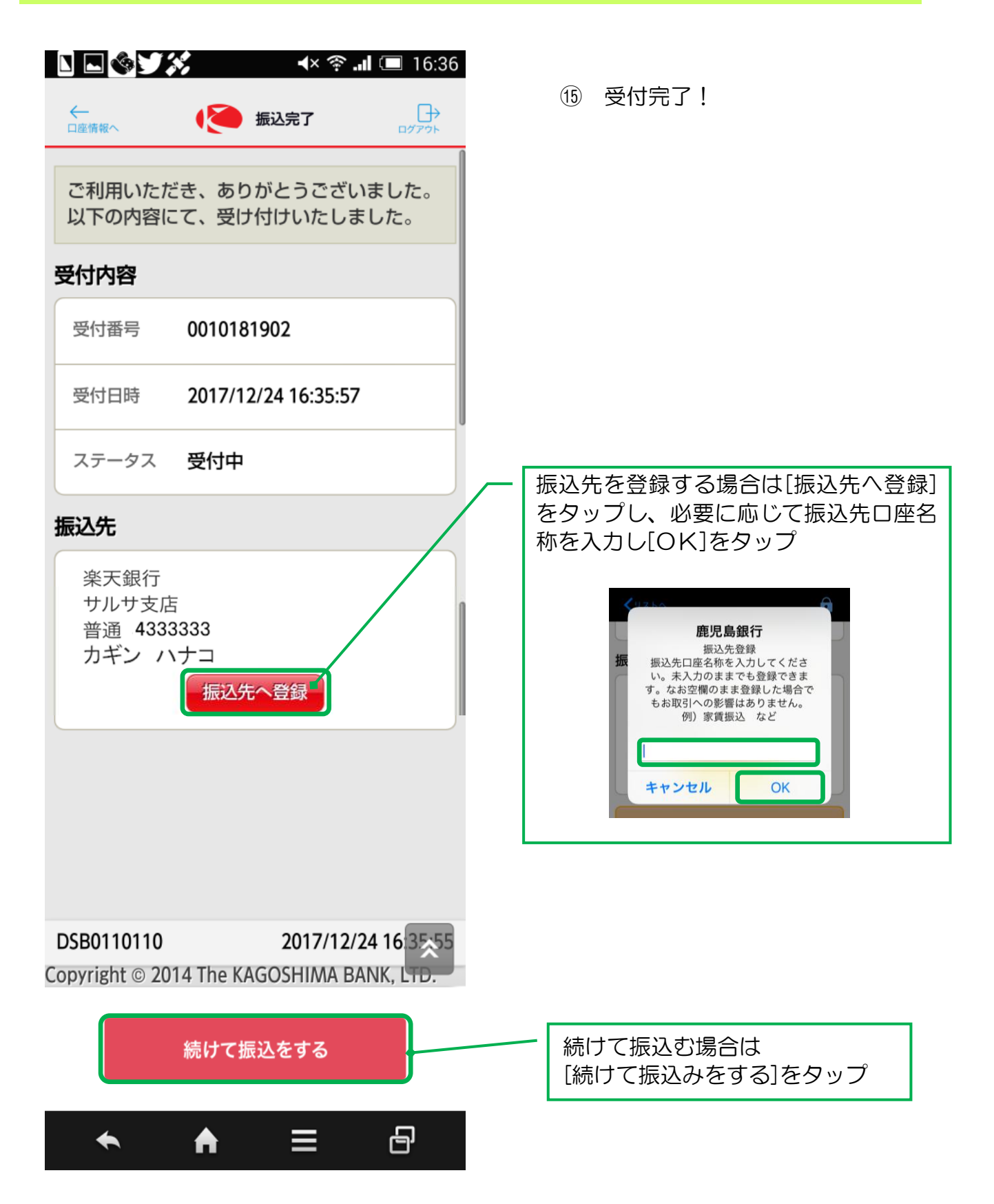